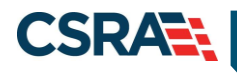

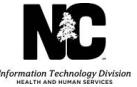

# JOB AID

# FA Ops Multi-Factor Authentication (MFA) Registration Process

# **OVERVIEW**

All Fiscal Agent Operations (FA Ops) users will be required to adhere to Multi-Factor Authentication (MFA) when accessing NCTracks. MFA second level authentication works by placing a confirmation phone call to the user's phone during the NCTracks login process.

This requirement will be for any user of the NCTracks Operations Portal, including GDIT employees, State employees, and other users such as Local Management Entities (LMEs).

# OBJECTIVE

This Job Aid will assist NCTracks Operations Portal users with:

- Enrolling in MFA
- Maintaining MFA account
  - Notification methods
- NCTracks login process
- Troubleshooting login issues

# **ENROLLING IN MFA**

NCTracks Operations Portal users will need to navigate to the State MFA Portal in order to identify the method of second level authentication notification. This site will assist the user with either identifying the primary and secondary phone numbers that will be receiving the confirmation phone call or, if selected, activating the mobile app option.

Navigate to https://mfaportal.nc.gov/nctracksmfa/

Enter the NCTracks NCID (username) and password and select Log In.

|                                        |                                         | Language: en: English 🗸 |  |
|----------------------------------------|-----------------------------------------|-------------------------|--|
|                                        |                                         | 😫 Help                  |  |
| •                                      | Multi-Factor Authentication User Log In | 114                     |  |
|                                        | lsername                                |                         |  |
| Version 7.3.0                          |                                         |                         |  |
| © 2016 Microsoft. All rights reserved. | Password                                |                         |  |
|                                        |                                         |                         |  |
|                                        | Log In                                  |                         |  |

This screen allows the user to select a method for receiving the second level authentication notification. There are currently two options available: **Phone Call** and **Mobile App**.

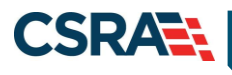

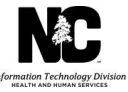

|                                                                                                    |                                                                                                    | - 6 🐱 |
|----------------------------------------------------------------------------------------------------|----------------------------------------------------------------------------------------------------|-------|
| C @ https://tmfamobile.nc.gov/userportal/change_mode.aspc                                                                                                    | , P + B C Ø Multi-Factor Authenticatio ×                                                                      | n 🖈 🔅 |
| File Edit View Favorites Tools Help                                                                                                    |                                                                                                    |       |
|                                                                                                    | Main   Log Out                                                                                                |       |
| <image/> <image/> <image/> <image/> <section-header><section-header><section-header><section-header><section-header><section-header><section-header><section-header><section-header><section-header><section-header><section-header></section-header></section-header></section-header></section-header></section-header></section-header></section-header></section-header></section-header></section-header></section-header></section-header> | Ind     Image: Select Test       - sutherrification robile app: Select       - autherrification code from the |       |

#### PHONE CALL SETUP

If the **Phone Call** option is selected, the following screen will display.

Enter primary and secondary phone numbers. The first confirmation phone call will be placed to the primary phone number. If there is no answer at this number, a second call will be placed to the secondary number entered.

Once both numbers have been entered, select Call Me Now to Authenticate.

A call will be placed to each phone number to complete the authentication process. After the user selects **#** (on the phone keypad), the user's authentication will be confirmed and the call will be disconnected.

| CSRA | North Carolina Medicaid Management<br>Information System (NCMMIS)                                                                                                    | November 07, 2018 | Informa |
|------|----------------------------------------------------------------------------------------------------|-------------------|---------|
| Ē    | Multi-Factor Authentication User Setup<br>To enable Multi-Factor Authentication for your account, please specify the phone<br>number you will use to authenticate. To complete this step, Multi-Factor<br>Authentication will call the number you entered. Answer and press # to | e <sub>Help</sub> |         |

|                                                         | To enable Multi-Factor Authentication for your account, please specify the phone<br>number you will use to authenticate. To complete this step, Multi-Factor<br>Authentication will call the number you entered. Answer and press # to<br>authenticate |
|---------------------------------------------------------|----------------------------------------------------------------------------------------------------|
| Assistance<br>Registration Guide                        | Method Phone Call Mobile App                                                                                                    |
| Version 7.3.0<br>© 2016 Microsoft. All rights reserved. | Phone United States & Canada +1  Extension BACKUP Phone United States & Canada +1  Extension Extension                                                                                                    |
|                                                         | Call Me Now to Authenticate Cancel                                                                                                    |

Security questions will be required in order to complete the authentication process. These questions can be used to gain access to the user portal without MFA. Select a question from each drop-down menu, enter the answer for each question, and select **Continue**. Four (4) security questions and answers are required.

| E                                                       | Help     Security Questions     Please choose security questions and answers before continuing. These     questions will be used to validate your identity should you need support using     Multi-Factor Authentication. |
|---------------------------------------------------------|----------------------------------------------------------------------------------------------------|
| Assistance<br>Registration Guide                        | Question 1 What was your high school mascot?                                                                                                    |
| Version 7.3.0<br>© 2016 Microsoft, All rights reserved. | Question 2<br>What was your favorite pet's name?<br>Answer<br>Question 3<br>What is your favorite movie?<br>Answer<br>Question 4<br>What was your favorite teacher's name?<br>Answer<br>Continue Cancel                   |

Upon successful completion, the user will receive a "Welcome" message to confirm MFA registration.

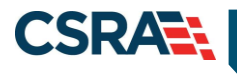

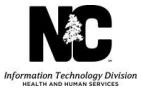

# **MOBILE APP SETUP**

If the **Mobile App** option is selected, the Microsoft Authenticator mobile app will need to be downloaded to the user's smartphone using the mobile carrier's app store. This app allows the user to quickly and securely verify their identity.

- Android: <u>https://play.google.com/store/apps/details?id=com.azure.authenticator&hl=en</u>
- iOS: <u>https://itunes.apple.com/us/app/microsoft-authenticator/id983156458?mt=8</u>
- Windows: <u>https://www.microsoft.com/en-us/store/p/microsoft-authenticator/9nblgggzmcj6</u>

Upon successful installation of the Microsoft Authenticator mobile app, the user will be asked to identify the type of account being added. Select **Work or school account**.

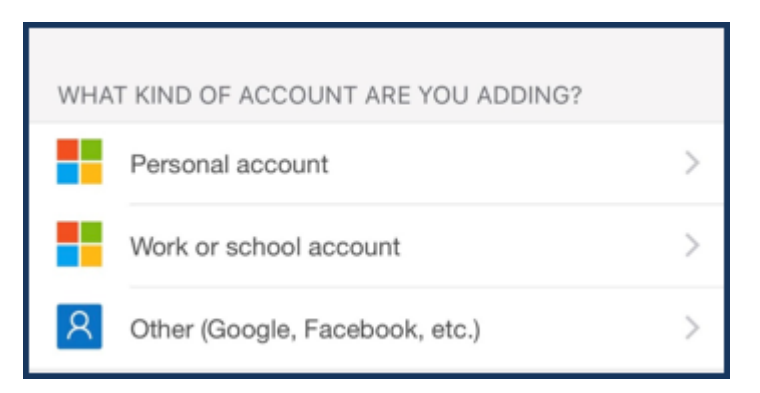

Note: This image may be different depending on the user's mobile carrier.

Once the mobile app has been installed on the user's smartphone, the user will navigate back to the State MFA Portal (<u>https://mfaportal.nc.gov/nctracksmfa/</u>) to complete the setup process. The user will log in with his/her NCID and password.

|                                                         |                                         | Language: en: English 🗸 |
|---------------------------------------------------------|-----------------------------------------|-------------------------|
|                                                         | Multi-Factor Authentication User Log In | ● Help                  |
| Assistance<br>Registration Guide                        | Username<br>Password                    |                         |
| Version 7.3.0<br>© 2016 Microsoft. All rights reserved. | Log In                                  |                         |

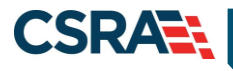

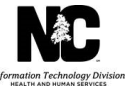

#### Select Mobile App.

|                                                                                                    |                                                                                                    | - Ø 🞫 |
|----------------------------------------------------------------------------------------------------|----------------------------------------------------------------------------------------------------|-------|
| 🕞 🛞 🦉 https://trrfamabile.nc.gov                                                                                                    | userportal/change_mode.aspc D = 🔒 C 🧭 Multi-Factor Authenticatio X                                                                                                    |       |
| File Edit View Favorites Tools                                                                                                    | Help                                                                                                    |       |
|                                                                                                    | Main   Log Out                                                                                                    |       |
| My Account<br>Change Method<br>Change Method<br>Change Shane<br>Activate Mebile App<br>Change Security Questions<br>Version 621<br>9 2213 Microsoft All rights reserved. | Water Count: Change Method         Select Phone Call method to receive a phone call to sutherriticate. Select Test Meshage method to receive a test message to sutherriticate. Select Test Meshage method to sutherriticate using an sutherriticate Select Test Multi-Factor Autherritication mobile app. Select Author Kalin method to atherriticate using an sutherritication code from the Multi-Factor Autherritication mobile app.         Method         Method |       |
|                                                                                                    | Phone call                                                                                                    |       |

#### Select Generate Activation Code.

| Edit View Favorites Tools Help                                                                                                    |                                                                                                    |                |
|----------------------------------------------------------------------------------------------------|----------------------------------------------------------------------------------------------------|----------------|
|                                                                                                    |                                                                                                    | Main   Log Out |
| My Account: Activate Mobile<br>First install the Multi-Factor Authentication mobile<br>the Generate button to receive an addression code<br>entered in the mobile app to complete the activat<br>code expires in 10 minutes. You may generate a r | e app on your phone, then click.<br>5 The activation code will be<br>tion process. The activation<br>new code at any time. | € nup          |
| Charge Method<br>Charge Method<br>Charge Mone<br>Activate Mobile App<br>Charge Security Questions<br>Varian 5.31<br>© 2023 Microsoft All rights reserved.                                                                                         |                                                                                                    |                |

The page will then display an activation code, a URL, and a barcode picture. The activation code will expire in 10 minutes. A new code can be generated at any time.

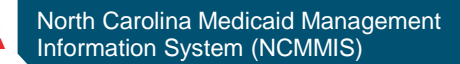

CSRA

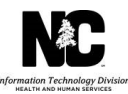

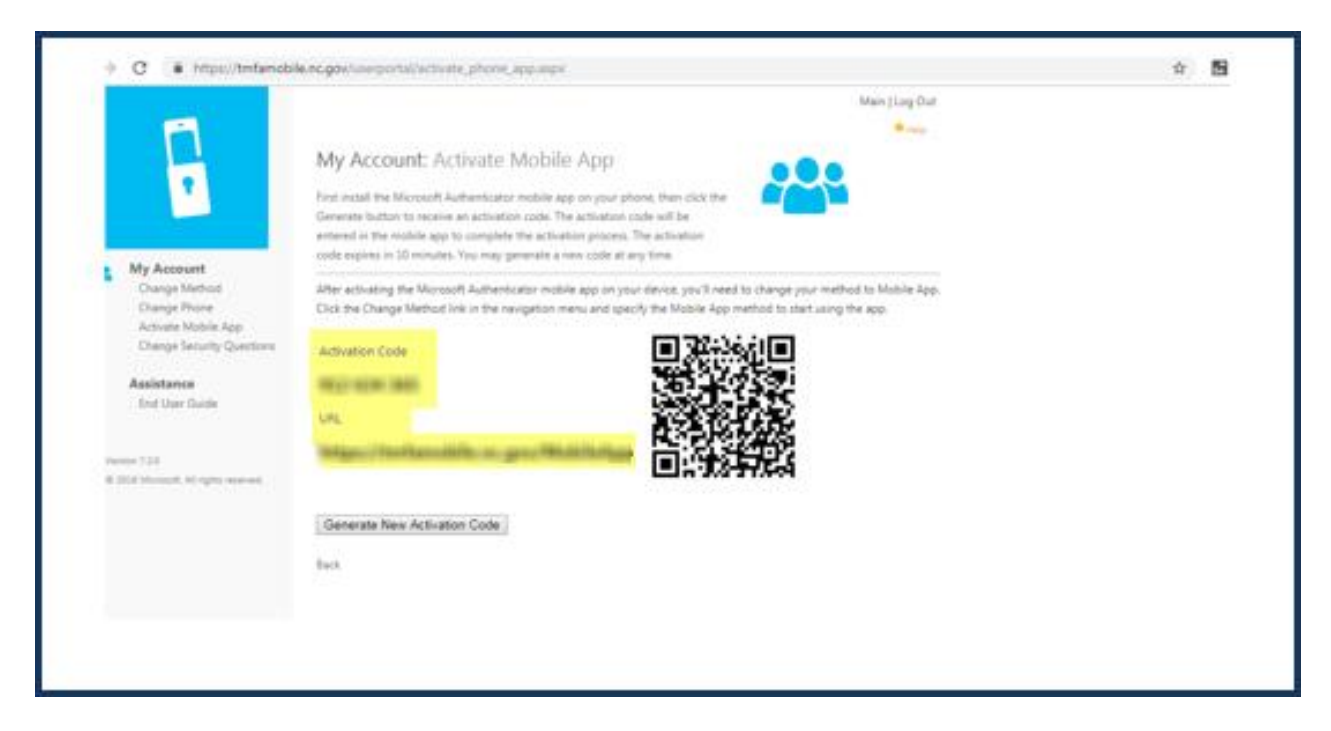

Use the newly installed Microsoft Authenticator mobile app to complete the next steps:

- Manually enter the activation code and URL into the mobile app, or use the barcode scanner to scan the barcode picture.
- Security questions will be required in order to complete the authentication process. These questions can be used to gain access to the user portal without MFA. Select a question from each drop-down menu, enter the answer for each question, and select **Save**.

Once these steps are successfully completed, the user will receive an authentication notification on their smartphone. In order to complete the registration process, the user will need to select **APPROVE**.

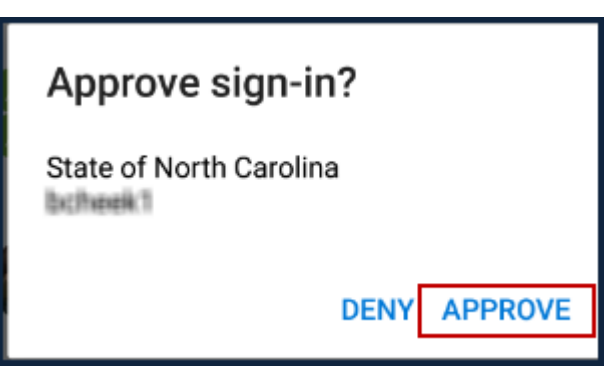

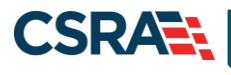

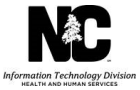

# **TROUBLESHOOTING LOGIN ISSUES**

There are some potential errors that may be encountered during the NCTracks login and MFA process. Not all error messages received will require that the user contact the State MFA Help Desk.

**Note**: Users should be sure to read the "Error Code" description in order to be able to take the correct actions to proceed with the MFA process.

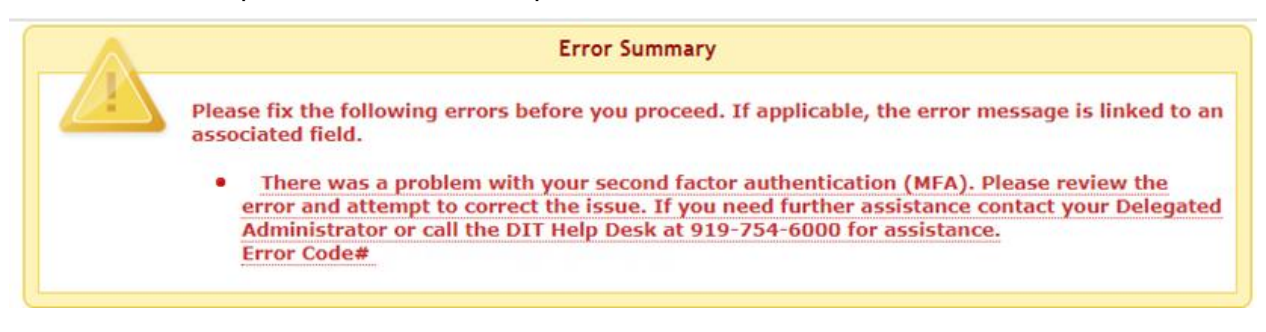

| Error Message              | Resolution                                                                                                    |
|----------------------------|----------------------------------------------------------------------------------------------------|
| # Not pressed After Entry  | <ul> <li>This error is received when the confirmation call is answered and any other key besides the "#" is pressed.</li> <li>Return to the NCTracks login page, re-enter the NCID and password to receive a new confirmation call, and press the "#" key after answering.</li> </ul> |
| No Phone Input – Timed Out | <ul> <li>This error is received when the confirmation call is answered and no input is received.</li> <li>Return to the NCTracks login page, re-enter the NCID and password to receive a new confirmation call, and press the "#" key after answering.</li> </ul>                     |
| User Disconnect Call       | <ul> <li>This error is received when the confirmation call is answered and disconnected and no input is received.</li> <li>Return to the NCTracks login page, re-enter the NCID and password to receive a new confirmation call, and press the "#" key after answering.</li> </ul>    |

# **Error Messages Requiring Account Updates on MFA Portal**

The following error message may be received when account updates are required on the MFA Portal. Newly provisioned NCTracks users will need to wait at least 60 minutes after their NCID has been established prior to registering their MFA information on the MFA Portal.

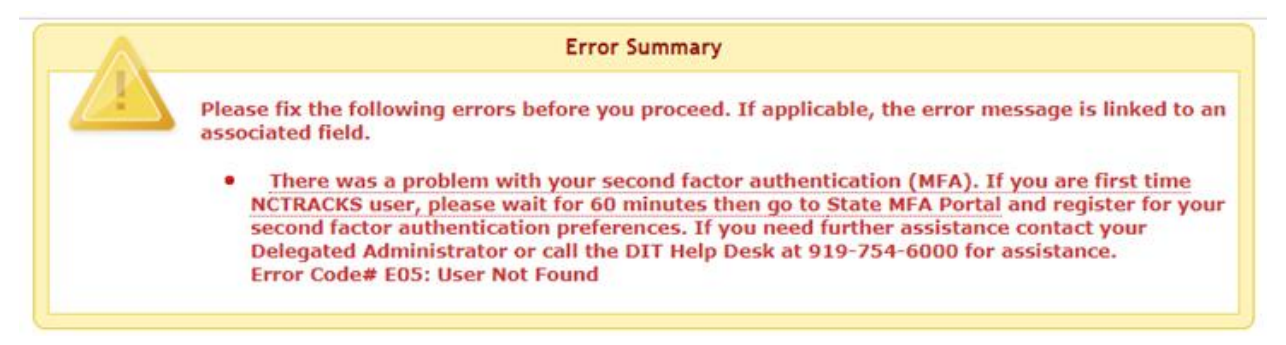

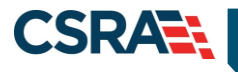

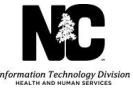

If the user has not registered on the MFA Portal and logs in to NCTracks, the following error message will be received. To resolve this error, the user will need to follow the Enrolling in MFA steps.

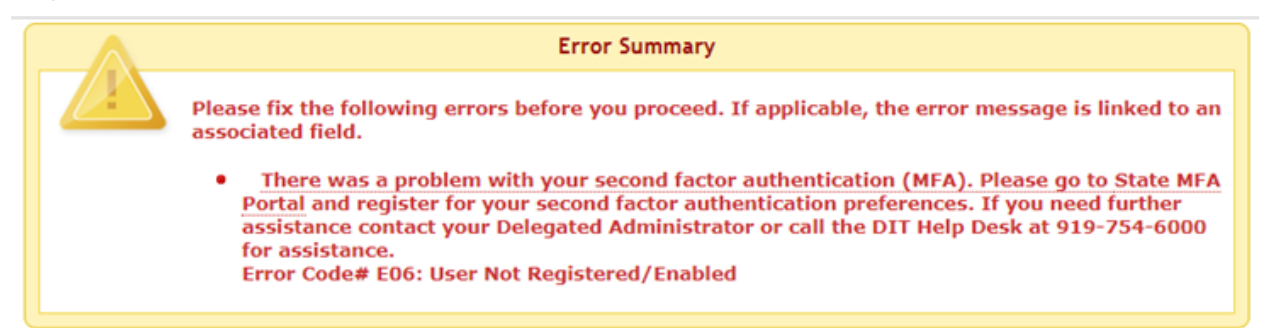

If the primary and/or secondary phone numbers registered on the MFA Portal are no longer valid, the user will receive the following error message. To resolve this issue, the user will need to log in to the MFA Portal (<u>https://mfaportal.nc.gov/nctracksmfa/</u>) and update the primary and/or secondary numbers provided.

| Error Summary                                                                                                    |
|----------------------------------------------------------------------------------------------------|
| Please fix the following errors before you proceed. If applicable, the error message is linked to an associated field. |
| <ul> <li>There was a problem with your second factor authentication (MFA). Please review the</li> </ul>                |
| error and attempt to correct the issue. If you need further assistance contact your Delegated                          |
| Administrator or call the DIT Help Desk at 919-754-6000 for assistance.                                                |
|                                                                                                    |

# When to Contact the MFA Help Desk

The following errors, if received by the user, will require assistance from the MFA Help Desk.

| Error                  | Resolution                                |
|------------------------|-------------------------------------------|
| Mobile App Denied      | Contact the MFA Help Desk at 919-754-6000 |
| Mobile App No Response | Contact the MFA Help Desk at 919-754-6000 |

# **NCTRACKS OPERATIONS PORTAL USERS LOGGED IN WITH F5**

NCTracks Operations Portal users who have already logged in to the network using the F5 MFA process will not be required to complete MFA when attempting to log in to the NCTracks Operations Portal remotely.